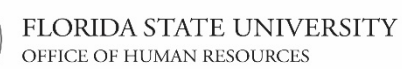

### **OMNI HR Training Guide** Updating a Position with a Salary Increase

### Updating a Position with a Salary Increase

This tutorial outlines the basic steps to update Position Profile Data and submit a pay increase, using the electronic Personnel Action Form Plus (ePAF+). Position Profile Data includes the Position Focus Statement, Responsibilities, Competencies, and Qualifications.

**NOTE:** Multiple transactions effective on the same date require only one ePAF+. Do not submit multiple ePAFs for the same effective date.

An originator will not be able to originate a transaction on themselves. For this, please have another employee in the department with access to ePAF+ submit the transaction.

You cannot enter another ePAF+ if one has been pushed back or saved as a draft. The pushed back or saved ePAF+ must be processed or denied.

The ePAF+ cannot be used for retroactive actions.

Only indicate what needs to be changed in the Proposed Changes Column.

Key Information: Employee ID/Name Position Number Position Profile Information Salary Information

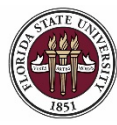

| Step | Action                                                                              |
|------|-------------------------------------------------------------------------------------|
| 1.   | Go to <u>https://my.fsu.edu</u> and sign into OMNI HR with your FSUID and password. |
|      | Select Department Administration from the drop down menu, then click the            |
|      | Employees and Positions tile.                                                       |
|      | (Alternate Navigation: NavBar > Main Menu > ePAF+ > Enter ePAF+ Transaction)        |

|                            | ▼ Department A        | Administration |                   |
|----------------------------|-----------------------|----------------|-------------------|
| Attendance & Leave         | Employees & Positions | FACET          | Faculty Contracts |
|                            |                       |                |                   |
| Faculty Promotion & Tenure | Recruiting            | Payroll        | Query & Reports   |
| *//                        |                       | <b>B</b>       |                   |

| Step | Action                                                |
|------|-------------------------------------------------------|
| 2.   | Ensure you are on the Enter ePAF+ Transaction screen. |

| < Department Administration | Employees and Positions                                                                           | 🏫 🔍 🏲 🗏 🙆                 |
|-----------------------------|---------------------------------------------------------------------------------------------------|---------------------------|
| Enter ePAF+ Transactions    | Enter ePAF+ Transaction                                                                           | Print   New Window   Help |
| View/Rework ePAF+           | Select an HR Transaction search type. Enter any information you have and click the Search button. |                           |
| Approve ePAF+               | HR Transaction Search Type                                                                        |                           |
| 🔚 Job Data                  | O Update Vacant Position<br>O Add New Position                                                    | la la                     |
| E Department Budget Table   | Empl ID:                                                                                          |                           |
| Current Team Profiles       | Last Name:                                                                                        |                           |
| T Maintain Job Profiles     | Position: Q.<br>Department: Q.                                                                    |                           |
| Position Summary            | Terminate Appointment Refine Search Results                                                       |                           |
| Position History            | Direct Reports Department Rep                                                                     |                           |
| FSU Mass Appointments       | Search Clear                                                                                      |                           |
|                             |                                                                                                   |                           |
|                             |                                                                                                   |                           |

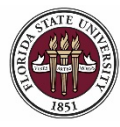

### OMNI HR Training Guide

Updating a Position with a Salary Increase

| Step | Action                                                                                                    |
|------|----------------------------------------------------------------------------------------------------|
| 3.   | Select the appropriate <b>HR Transaction Search Type</b> and enter the position number into the <b>Position</b> field. |
| 4.   | Click the <b>Search</b> button, then select desired employee's name from results.                                      |

| Contract Contract | Employees and Positions                                                                                                    | 🏫 Q         | . 🏲         | ∎ Ø         |
|----------------------------------------------------------------------------------------------------|----------------------------------------------------------------------------------------------------|-------------|-------------|-------------|
| Enter ePAF+ Transactions                                                                                                    | Enter ePAF+ Transaction                                                                                                    |             | Print New   | Window Help |
| View/Rework ePAF+                                                                                                    | Select an HR Transaction search type. Enter any information you have and click the Search button.                                                                                                    |             |             |             |
| Approve ePAF+                                                                                                    | HR Transaction Search Type  Comparison (Comparison of Comparison of Comp |             |             |             |
| 📄 Job Data                                                                                                    | O Update Vacant Position O Add New Position                                                                                                    |             |             |             |
| E Department Budget Table                                                                                                    | Empl ID:                                                                                                    |             |             |             |
| Current Team Profiles                                                                                                    | Last Name:                                                                                                    |             |             |             |
| 🔚 Maintain Job Profiles                                                                                                    | Position: 00099999 A Academic Advisor Level 1 Department:                                                                                                    |             |             |             |
| Position Summary                                                                                                    |                                                                                                    |             |             |             |
| Position History                                                                                                    | Direct Reports Department Rep                                                                                                    |             |             |             |
| FSU Mass Appointments ~                                                                                                    | Search Clear                                                                                                    |             |             |             |
|                                                                                                    | Personalize   Find   View All                                                                                                    | 🔍   🔜 🛛 Fir | st 🕚 1 of 1 | Last        |
|                                                                                                    | Name Empl ID Record Job Code Job Title Dept Department Name Originator Name Current Approval Sta                                                                                                    | tus         |             |             |
|                                                                                                    | Seminole, Suzie 000012345 0 9451 Academic Advisor 098000 Dean Undergraduate Studies                                                                                                    |             |             |             |
|                                                                                                    |                                                                                                    |             |             |             |
|                                                                                                    |                                                                                                    |             |             |             |

| Step | Action                                                                                                    |
|------|----------------------------------------------------------------------------------------------------|
| 5.   | Check the transaction effective date. The requested transaction effective date defaults to the current date. Enter your desired transaction effective date or the first day of the next available payroll cycle into the <b>Requested Transaction Date</b> field. Click <b>Submit</b> . |

< Employees and Positions

Print

合

#### Transaction Effective Date

Enter transaction Effective Date. Current Information section will reflect data as of this date. The date may be changed prior to submission and while working in Draft mode, though changes will reset data previously entered into the form. The Effective Date cannot be changed if the ePAF+ is pushed back.

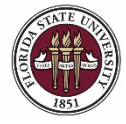

FLORIDA STATE UNIVERSITY OFFICE OF HUMAN RESOURCES

# **OMNI HR Training Guide** Updating a Position with a Salary Increase

| < Employees an         | d Positions                       |                                         | Â | ~ | ۲       |
|------------------------|-----------------------------------|-----------------------------------------|---|---|---------|
|                        |                                   |                                         |   |   | Print ^ |
| Enter ePAF+ Tr         | ansaction                         |                                         |   |   |         |
| Incumbents:            | 1 No. 1                           | Position Number: 00099999               |   |   |         |
| 000012345 0            | suzie Seminole                    | Working Title: Academic Advisor Level 1 |   |   |         |
| •                      |                                   | Headcount Status: Filled                |   |   |         |
| *Requested Transaction | n Date: 04/25/2018                | Ø                                       |   |   |         |
| Versition Data         |                                   |                                         |   |   |         |
|                        | Current Information               | Proposed Changes                        |   |   |         |
| Job Code               |                                   |                                         |   |   |         |
| Job Code               | 9451 Academic Advisor             | ٩                                       |   |   |         |
| Salary Admin PIn       | 021 Administrative & Professional |                                         |   |   |         |
| Pay Grade              | 004 A&P 4                         |                                         |   |   |         |
| FLSA Status            | Nonexempt                         |                                         |   |   |         |
| Union Code             | 29N Fac_A&P No Established CBU    |                                         |   |   |         |
| Academic Rank          |                                   |                                         |   |   |         |
| Working Title          | Academic Advisor Level 1          |                                         |   |   |         |
| Position Specific - Jo | b (?)                             |                                         |   |   |         |
| Max Head Count         | 1                                 |                                         |   |   |         |
| FTE                    | 1.000000                          |                                         |   |   |         |
| Standard Hours         | 40.00                             |                                         |   |   |         |
| Comb Hours / FTE       | 40.00 / 1.000000                  |                                         |   |   |         |
| Shift                  | Day/Standard                      | ~ ·                                     |   |   |         |
| Full/Part Time         | Full-Time                         |                                         |   |   |         |

| Step | Action                                                                                                    |
|------|----------------------------------------------------------------------------------------------------|
| 6.   | Click the <b>Position Profile Data</b> link to update and add information to the Position Focus Statement, Responsibilities, Competencies, and Qualifications. |

| < Employees an        | d Positions                       |                       | Â | ۲ | ۱ |
|-----------------------|-----------------------------------|-----------------------|---|---|---|
| Shift                 | Day/Standard                      | ~ ·                   |   |   | ^ |
| Full/Part Time        | Full-Time                         |                       |   |   |   |
| Organizational Relati | onships                           |                       |   |   |   |
| Department            | 098000 Dean Undergraduate Studies | Q                     |   |   |   |
| Location Code         | 00070227 FINE ARTS BUILDING0227   | ٩                     |   |   |   |
| County                | Leon                              |                       |   |   |   |
| Reports To            | Asst Director, Acad & Stu Svcs    | Q                     |   |   |   |
|                       | View Reporting Relationships      |                       |   |   |   |
| Specific Information  |                                   |                       |   |   |   |
|                       | Time Limited Funding              | Time Limited Funding  |   |   |   |
|                       | Confidential Position             | Confidential Position |   |   |   |
|                       | Financial Disclosure              | Financial Disclosure  |   |   |   |
| Position Description  | 9                                 |                       |   |   |   |
| Profile ID 127        | Position Profile Data             |                       |   |   |   |

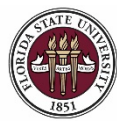

| Step | Action                                                                                                    |
|------|----------------------------------------------------------------------------------------------------|
| 7.   | To update the position with increased responsibilities, select the <b>Responsibilities</b> tab. Click "View All" to make sure no rows are hidden.                                                                                                    |
|      | <b>Note</b> : The responsibility section requires <b>Time Allocation</b> totaling 100% with at least three <b>Essential Functions</b> . The maximum number of responsibilities a position can have is seven. Inactive responsibilities will also be visible, but do not count toward the total time allocation. |

| ≺ su Ms | s Multi Tran                        |                 |                  |                      |                           | <u> </u>                                                                                                    | ۲        |       |
|---------|-------------------------------------|-----------------|------------------|----------------------|---------------------------|----------------------------------------------------------------------------------------------------|----------|-------|
|         |                                     |                 |                  |                      |                           | Print   1                                                                                                    | Help   P | erson |
| on-Pe   | erson Profile                       |                 |                  |                      |                           |                                                                                                    |          |       |
|         | Profile ID 127191                   |                 |                  |                      |                           |                                                                                                    |          |       |
| Pn      | ofile Type ROLE Position Profile    |                 |                  |                      |                           |                                                                                                    |          |       |
| Prof    | ile Status Active                   |                 |                  |                      |                           |                                                                                                    |          | D     |
| D       | escription Academic Advisor Level 1 |                 |                  |                      |                           |                                                                                                    |          | ng    |
|         |                                     |                 |                  |                      |                           |                                                                                                    |          |       |
| 04/25/2 | 018 🔁 🚝 Print 🖲 Comments            |                 |                  |                      |                           |                                                                                                    |          |       |
|         |                                     |                 |                  |                      |                           |                                                                                                    |          |       |
| Summaŋ  | Responsibilities Competencies Qual  | ifications      |                  |                      |                           |                                                                                                    |          |       |
| ▼ Res   | ponsibilities                       |                 |                  |                      |                           | Personalize   Find   View All   💷   🔜 🛛 First 🛞 1-4 of                                                                                                    | r4 🖲 L   | ast   |
| ID      | Responsibility                      | *Effective Date | Effective Status | % Time<br>Allocation | <b>Essential Function</b> | Description                                                                                                    | Histor   | y     |
| RE01    | Position Responsibility             | 06/02/2017      | Active           | 80                   | Ø                         | Responsible for advisory ourdrapeduler students and utilizing the G<br>elements of the Development Advising Model created by Advising<br>First. Takes a practive approach to academic advising, seeking out<br>contact with students to provide advising services. Martiane,<br>records, and reports contact with assigned students. Develops<br>appropriate academic schedulas for stude deducations gains of<br>Undergraduate Studes to deliver policitis and grocedures.<br>Participates in outschedular deliver, Baisc understanding of the<br>panialable technology that supports the academic advising functions.<br>Completes all corresponding administrative tasks associated with the<br>polation. |          | Û     |
| DEAD    | Position Responsibility             | 08/14/2015      | Active           | 10                   |                           | Participates in trainings necessary to perform duties of an academic<br>advisor. Continues to acquire knowledge of university policies and<br>procedures, improve advising skills by pinpolnting key areas of<br>growth, and actively participates in professional development.                                                                                                    |          | Û     |
| REUZ    |                                     |                 |                  |                      |                           |                                                                                                    |          |       |
| RE03    | Position Responsibility             | 06/02/2017      | Active           | 10                   | 2                         | Participates in initiatives established by Advising First and<br>Undergraduate Studies.                                                                                                    |          | Û     |

| Step | Action                                                                          |
|------|---------------------------------------------------------------------------------|
| 8.   | To make changes to a responsibility that is currently on the profile, click the |
|      | Position Responsibility that you would like to change.                          |

| * Resp | onsibilities            |                 |                  |                      |                    | Personalize   Find   View All   💷   🔣 First 🐠 1-4 of                                                                                                    | 4 1 1 | last |
|--------|-------------------------|-----------------|------------------|----------------------|--------------------|----------------------------------------------------------------------------------------------------|-------|------|
| D      | Responsibility          | *Effective Date | Effective Status | % Time<br>Allocation | Essential Function | Description                                                                                                    | View  | y    |
| RE01   | Position Responsibility | 05/02/2017      | Active           | 80                   | Z                  | Responsible for advance undergraduate students and utilizing the 6<br>elements of the Developmental Advances Model cracked by Advance<br>First. Takes a proactive approach to academic advance, seeining out<br>contact with students to provide advances gradients, previdents,<br>records, and reports contact with assigned students. Develops<br>appropriate academic schools for stude docational goals of<br>students. Coolenates with academic departments and<br>Development and Undergraduate Studies. Basic understanding of the<br>planticipation in underschool advances and advances and<br>analiable technology that supports the academic advances in purchas.<br>Completes all corresponding administrative tasks associated with the<br>portion. | 8     | t    |
| RE02   | Position Responsibility | 08/14/2015      | Active           | 10                   |                    | Participates in trainings necessary to perform duties of an academic<br>advisor. Continues to acquire knowledge of university policies and<br>procedures, improve advisoring skills by priporiting key areas of<br>growth, and actively participates in professional development.                                                                                                    | 85    | ť    |
| RE03   | Position Responsibility | 06/02/2017      | Active           | 10                   | Ø                  | Participates in initiatives established by Advising First and Undergraduate Studies.                                                                                                    |       | 0    |
| RE04   | Position Responsibility | 07/01/2016      | Inactive         | . 6                  | 2                  | Frequent contact with students, parents and University representative,<br>will work with various student populations, present reports to<br>university/advising workshops, speak with prospective students and<br>parents. Contact outside the University community will be minimal                                                                                                    | -     | ť    |

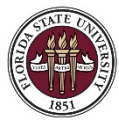

Updating a Position with a Salary Increase

| Step | Action                                                                       |
|------|------------------------------------------------------------------------------|
| 9.   | To update an existing responsibility, click the "+" button to Add a New Row. |

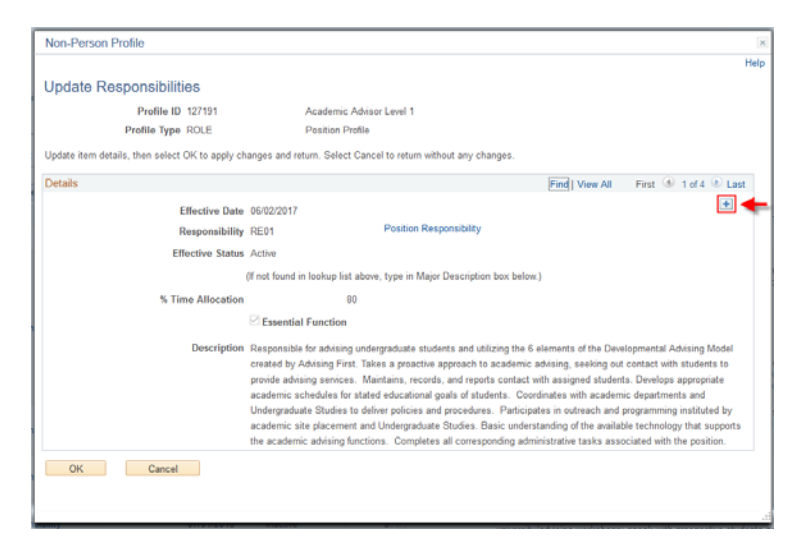

| Step | Action                                                                                                 |
|------|----------------------------------------------------------------------------------------------------|
| 10.  | For the purpose of this example, we are adjusting the percentage of time for the first responsibility. |
|      | Enter the desired information into the % Time Allocation field.                                        |
| 11.  | If no further changes are being made to the selected responsibility, click OK.                         |

| 1 USIGUIT TUILE                                |                                                                           |
|------------------------------------------------|---------------------------------------------------------------------------|
| Non-Person Profile                             | ×                                                                         |
|                                                | Help                                                                      |
| Update Responsibilities                        |                                                                           |
| Profile ID 127191                              | Academic Advisor Level 1                                                  |
| Profile Type ROLE                              | Position Profile                                                          |
| Update item details, then select OK to apply c | hanges and return. Select Cancel to return without any changes.           |
| Details                                        | Find   View All First 🕚 1 of 5 🕑 Last                                     |
| Effective Date                                 | • 04/25/2018                                                              |
| Responsibility                                 | RE01 Position Responsibility                                              |
| *Effective Status                              | Active V                                                                  |
|                                                | / Willo                                                                   |
|                                                | (If not found in lookup list above, type in Major Description box below.) |
| *% Time Allocation                             | 60                                                                        |
|                                                | Essential Function                                                        |
| Description                                    | Responsible for advising undergraduate students and utilizing 🔷 💜         |
|                                                | the 6 elements of the Developmental Advising Model created by             |
|                                                | Advising First, rates a produce approach to academic                      |
| OK Cancel                                      |                                                                           |
|                                                |                                                                           |
|                                                |                                                                           |
|                                                |                                                                           |
|                                                |                                                                           |

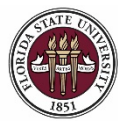

| Step | Action                                                                                                    |
|------|----------------------------------------------------------------------------------------------------|
| 12.  | On this example, you will notice that there is an "Inactive" responsibility<br>available. Instead of adding a new responsibility, this row can be overwritten with<br>the desired information. To do this, select the inactive <b>Position Responsibility</b> . |
|      | NOTE: If not replacing an inactive responsibility, skip ahead to Step 17 to Add New Responsibilities.                                                                                                    |

| Summary | Responsibilities Competencies Qualifica | tions          |                  |                      |                    |                                                                                                    |                |     |
|---------|-----------------------------------------|----------------|------------------|----------------------|--------------------|----------------------------------------------------------------------------------------------------|----------------|-----|
| - Resp  | onsibilities                            |                |                  |                      |                    | Personalize   Find   View All   💷   🔢 First 🐠 1-4 of                                                                                                    | 4 🕑 1          | ast |
| ID      | Responsibility                          | Effective Date | Effective Status | % Time<br>Allocation | Essential Function | Description                                                                                                    | View<br>Histor | y   |
| RE01    | Position Responsibility                 | 04/25/2018     | Active           | 60                   | Ø                  | Responsible for advising undergraduate students and utilizing the 6<br>elements of the Developmental Advising Model created by Advising<br>First. Takes a proactive approach to academic advising, seeking out<br>contact with students to provide advising services. Maintains,<br>records, and reports contact with assigned students. Develops<br>appropriate academic schedules for stated educational goals of<br>students. Coordinates with academic departments and<br>Undergraduate Studies to deliver policies and procedures.<br>Participates in outreach and programming instituted by academic site<br>placement and Undergraduate Studies. Basic understanding of the<br>available technology that supports the academic advising functions.<br>Completes all corresponding administrative tasks associated with the<br>position. | R              | Û   |
| RE02    | Position Responsibility                 | 08/14/2015     | Active           | 10                   | M                  | Participates in trainings necessary to perform duties of an academic<br>advisor. Continues to acquire knowledge of university policies and<br>procedures, improve advising skills by pinpointing key areas of<br>growth, and actively participates in professional development.                                                                                                    | ŀ              | Û   |
| RE03    | Position Responsibility                 | 06/02/2017     | Active           | 10                   |                    | Participates in initiatives established by Advising First and<br>Undergraduate Studies.                                                                                                    |                | Û   |
| RE04    | Position Responsibility                 | 07/01/2016     | Inactive         | 5                    |                    | Frequent contact with students, parents and University representative,<br>will work with various student populations; present reports to<br>university/advising workshops; speak with prospective students and<br>parents. Contact outside the University community will be minimal.                                                                                                    | P              | 0   |

+ Add New Responsibilities

| Step | Action                                                               |
|------|----------------------------------------------------------------------|
| 13.  | To update the responsibility, click the "+" button to Add a New Row. |

|                                                                                                    |                                                                                                    | Find   View All                                                                                                    | First                                                                                                    | 🞐 1 of 2                                                                                                    | 🕑 Last                                                                                                    |
|----------------------------------------------------------------------------------------------------|----------------------------------------------------------------------------------------------------|----------------------------------------------------------------------------------------------------|----------------------------------------------------------------------------------------------------|----------------------------------------------------------------------------------------------------|----------------------------------------------------------------------------------------------------|
| 07/01/2016                                                                                           |                                                                                                    |                                                                                                    |                                                                                                    |                                                                                                    | +                                                                                                    |
| RE04                                                                                                 | Position Responsibility                                                                                                    |                                                                                                    |                                                                                                    |                                                                                                    | · · · ·                                                                                                    |
| Inactive                                                                                             |                                                                                                    |                                                                                                    |                                                                                                    |                                                                                                    |                                                                                                    |
| (If not found in lookup list above                                                                   | , type in Major Description box below.)                                                                                                    |                                                                                                    |                                                                                                    |                                                                                                    |                                                                                                    |
| 5                                                                                                    |                                                                                                    |                                                                                                    |                                                                                                    |                                                                                                    |                                                                                                    |
| Essential Function                                                                                   |                                                                                                    |                                                                                                    |                                                                                                    |                                                                                                    |                                                                                                    |
| Frequent contact with students<br>present reports to university/ad<br>University community will be m | b, parents and University representative,<br>ivising workshops; speak with prospection<br>inimal.                                                                                                    | will work with variou<br>ve students and pare                                                                                                    | s studer<br>ents. Co                                                                                                    | nt population<br>ntact outsi                                                                                                    | ons;<br>de the                                                                                                    |
|                                                                                                    | 07/01/2016<br>RE04<br>Inactive<br>(If not found in lookup list above,<br>5<br>✓ Essential Function<br>Frequent contact with students<br>present reports to university/ad<br>University community will be m | 07/01/2016<br>RE04 Position Responsibility<br>Inactive<br>(If not found in lookup list above, type in Major Description box below.)<br>5<br>✓ Essential Function<br>Frequent contact with students, parents and University representative,<br>present reports to university/advising workshops; speak with prospecti<br>University community will be minimal. | Find   View All         07/01/2016         RE04       Position Responsibility         Inactive         (If not found in lookup list above, type in Major Description box below.)         5         Image: Select and Select above         Frequent contact with students, parents and University representative, will work with variou present reports to university/advising workshops; speak with prospective students and pare University community will be minimal. | Find       View All       First         07/01/2016       RE04       Position Responsibility         Inactive       Inactive       Inactive         (If not found in lookup list above, type in Major Description box below.)       5         5       Sesential Function         Frequent contact with students, parents and University representative, will work with various studer present reports to university/advising workshops; speak with prospective students and parents. Con University community will be minimal. | Find View All First 1 of 2   07/01/2016 RE04 Position Responsibility Inactive (If not found in lookup list above, type in Major Description box below.) 5 S Essential Function Frequent contact with students, parents and University representative, will work with various student population present reports to university/advising workshops; speak with prospective students and parents. Contact outsit University community will be minimal. |

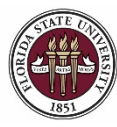

| Step | Action                                                                                                    |
|------|----------------------------------------------------------------------------------------------------|
| 14.  | In order to replace an inactive responsibility, you must change the <b>Effective</b><br><b>Status</b> to "Active" using the dropdown menu. |
| 15.  | Enter the desired information into the <b>% Time Allocation</b> and <b>Description</b> fields.                                             |
|      | Verify that the Essential Function box is checked.                                                                                         |
| 16.  | After changes have been made to the selected responsibility, click <b>OK</b> .                                                             |

| Non-Person Profile                                         |                                                             |                 |                | ×      |
|------------------------------------------------------------|-------------------------------------------------------------|-----------------|----------------|--------|
|                                                            |                                                             |                 |                | Help   |
| Update Responsibilities                                    |                                                             |                 |                |        |
| Profile ID 127191                                          | Academic Advisor Level 1                                    |                 |                |        |
| Profile Type ROLE                                          | Position Profile                                            |                 |                |        |
| Update item details, then select OK to apply changes and r | return. Select Cancel to return without any changes.        |                 |                |        |
| Details                                                    |                                                             | Find   View All | First 🕚 1 of 3 | D Last |
| Effective Date 04/25/2018                                  | }                                                           |                 |                | -      |
| Responsibility RE04                                        | Position Responsibility                                     |                 |                |        |
| *Effective Status Active                                   | ~                                                           |                 |                |        |
| (If not found                                              | in lookup list above, type in Major Description box below.) |                 |                |        |
| *% Time Allocation                                         | 10                                                          |                 |                |        |
| ✓ Essentia                                                 | al Function                                                 |                 |                |        |
| Description Represents                                     | department at outreach events.                              | 5               |                |        |
|                                                            |                                                             |                 |                |        |
| OK Cancel                                                  |                                                             |                 |                |        |
|                                                            |                                                             |                 |                |        |
|                                                            |                                                             |                 |                |        |
| Harconaliza I Find                                         |                                                             |                 |                | .::    |

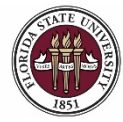

| Step | Action                                                                        |
|------|-------------------------------------------------------------------------------|
| 17.  | To add an additional responsibility, click the Add New Responsibilities link. |

| 🔻 Resp | onsibilities            |                |                  |                      |                    | Personalize   Find   View All   🖉   🔜 First 🕚 1-4 of                                                                                                    | 4 🕑 I          | ast |
|--------|-------------------------|----------------|------------------|----------------------|--------------------|----------------------------------------------------------------------------------------------------|----------------|-----|
| ID     | Responsibility          | Effective Date | Effective Status | % Time<br>Allocation | Essential Function | Description                                                                                                    | View<br>Histor | у   |
| RE01   | Position Responsibility | 04/25/2018     | Active           | 60                   | Ø                  | Responsible for advising undergraduate students and utilizing the 6<br>elements of the Developmental Advising Model created by Advising<br>First. Takes a proactive approach to academic advising, seeking out<br>contact with students to provide advising services. Maintains,<br>records, and reports contact with assigned students. Develops<br>appropriate academic schedules for stated educational goals of<br>students. Coordinates with academic departments and<br>Undergraduate Studies to deliver policies and procedures.<br>Participates in outreach and programming instituted by academic site<br>placement and Undergraduate Studies. Basic understanding of the<br>available technology that supports the academic advising functions.<br>Completes all corresponding administrative tasks associated with the<br>position. |                | 1   |
| RE02   | Position Responsibility | 08/14/2015     | Active           | 10                   |                    | Participates in trainings necessary to perform duties of an academic<br>advisor. Continues to acquire knowledge of university policies and<br>procedures; improve advising skills by priporiting key areas of<br>growth, and actively participates in professional development.                                                                                                    |                | Û   |
| RE03   | Position Responsibility | 06/02/2017     | Active           | 10                   |                    | Participates in initiatives established by Advising First and Undergraduate Studies.                                                                                                    |                | Û   |
| RE04   | Position Responsibility | 04/25/2018     | Active           | 10                   |                    | Represents department at outreach events.                                                                                                    |                | 0   |

🛨 Add New Responsibilities 🔶

| Step | Action                                   |
|------|------------------------------------------|
| 18.  | Click the Look Up Responsibility button. |

| Non-Person Profile                                                                  | ×                                                                                               |
|-------------------------------------------------------------------------------------|-------------------------------------------------------------------------------------------------|
|                                                                                     | Help                                                                                            |
| Add New Responsibilities                                                            |                                                                                                 |
| Profile ID 127191                                                                   | Academic Advisor Level 1                                                                        |
| Profile Type ROLE                                                                   | Position Profile                                                                                |
| Add item details. Select OK to apply changes a<br>continue adding additional items. | and return. Select Cancel to return without making any changes. Select Apply and Add Another to |
| Details                                                                             | Find   View All First 🚯 1 of 1 🛞 Last                                                           |
| Effective Date                                                                      | 04/25/2018                                                                                      |
| *Responsibility                                                                     |                                                                                                 |
| *Effective Status                                                                   | Active ~                                                                                        |
|                                                                                     | (If not found in lookup list above, type in Major Description box below.)                       |
| *% Time Allocation                                                                  |                                                                                                 |
|                                                                                     | Essential Function                                                                              |
| Description                                                                         | ۲۵۵ میلی اور اور اور اور اور اور اور اور اور اور                                                |
| OK Cancel                                                                           |                                                                                                 |
|                                                                                     |                                                                                                 |

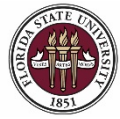

FLORIDA STATE UNIVERSITY OFFICE OF HUMAN RESOURCES

# **OMNI HR Training Guide** Updating a Position with a Salary Increase

| Step | Action                                                   |
|------|----------------------------------------------------------|
| 19.  | Select the next available <b>Responsibility Number</b> . |

| Look Up Responsibility                                                                       |                                                                           |                                                     |                                                                                             |                                                                                                    |                                                                                    |  |  |
|----------------------------------------------------------------------------------------------|---------------------------------------------------------------------------|-----------------------------------------------------|---------------------------------------------------------------------------------------------|----------------------------------------------------------------------------------------------------|------------------------------------------------------------------------------------|--|--|
| 0 t                                                                                          |                                                                           | _                                                   | DEOD                                                                                        |                                                                                                    | Thomp                                                                              |  |  |
| Content Type RESP                                                                            |                                                                           |                                                     |                                                                                             |                                                                                                    |                                                                                    |  |  |
| Content I                                                                                    | ltem IC                                                                   | ) begins w                                          | /ith ∽                                                                                      |                                                                                                    |                                                                                    |  |  |
| Content Grou                                                                                 | ір Туре                                                                   | e begins w                                          | /ith ∽                                                                                      |                                                                                                    | Q                                                                                  |  |  |
| Content                                                                                      | Grout                                                                     | begins w                                            | /ith ↓                                                                                      |                                                                                                    | 0                                                                                  |  |  |
| Dee                                                                                          |                                                                           | haning                                              |                                                                                             |                                                                                                    |                                                                                    |  |  |
| Dest                                                                                         | cription                                                                  | i begins w                                          | nui •                                                                                       |                                                                                                    |                                                                                    |  |  |
|                                                                                              |                                                                           |                                                     |                                                                                             |                                                                                                    |                                                                                    |  |  |
| Look Up                                                                                      |                                                                           | Clear                                               | Cancel                                                                                      | Basic Lookup                                                                                                    |                                                                                    |  |  |
| Search Res                                                                                   | sults                                                                     |                                                     |                                                                                             |                                                                                                    |                                                                                    |  |  |
| Search Res<br>View 100                                                                       | sults                                                                     |                                                     | First                                                                                       | (1-7 of 7                                                                                                    | Last                                                                               |  |  |
| Search Res<br>View 100<br>Content Item                                                       | Sults<br>Conte                                                            | ent Group                                           | First<br>Content                                                                            | 1-7 of 7                                                                                                    | East                                                                               |  |  |
| Search Res<br>View 100<br>Content Item<br>ID                                                 | Conte<br>Type                                                             | ent Group                                           | First<br>Content<br>Group                                                                   | 1-7 of 7  Description                                                                                                    | ) Last                                                                             |  |  |
| Search Res<br>View 100<br>Content Item<br>ID<br>RE01                                         | Conte<br>Type<br>(blan                                                    | ent Group<br>k)                                     | First<br>Content<br>Group<br>(blank)                                                        | 1-7 of 7      Description      Position Respon                                                                                                    | Last                                                                               |  |  |
| Search Res<br>View 100<br>Content Item<br>ID<br>RE01<br>RE02                                 | Conte<br>Type<br>(bland<br>(bland                                         | ent Group<br>k)<br>k)                               | First<br>Content<br>Group<br>(blank)<br>(blank)                                             | 1-7 of 7      Description      Position Respon      Position Respon                                                                                                    | Last<br>Sibility                                                                   |  |  |
| Search Res<br>View 100<br>Content Item<br>ID<br>RE01<br>RE02<br>RE03                         | Conte<br>Type<br>(blan)<br>(blan)                                         | ent Group<br>k)<br>k)<br>k)                         | First<br>Content<br>Group<br>(blank)<br>(blank)<br>(blank)                                  | 1-7 of 7      Description      Position Respon      Position Respon | Last<br>sibility<br>sibility                                                       |  |  |
| Search Res<br>View 100<br>Content Item<br>ID<br>RE01<br>RE02<br>RE03<br>RE04                 | Conte<br>Type<br>(blan)<br>(blan)<br>(blan)<br>(blan)                     | ent Group<br>k)<br>k)<br>k)<br>k)<br>k)             | First<br>Content<br>Group<br>(blank)<br>(blank)<br>(blank)<br>(blank)                       | 1-7 of 7      Description      Position Respon      Position Respon | Last<br>sibility<br>sibility<br>sibility                                           |  |  |
| Search Res<br>View 100<br>Content Item<br>ID<br>RE01<br>RE02<br>RE03<br>RE04<br>RE05         | Conte<br>Type<br>(blan)<br>(blan)<br>(blan)<br>(blan)<br>(blan)           | ent Group<br>k)<br>k)<br>k)<br>k)<br>k)             | First<br>Content<br>Group<br>(blank)<br>(blank)<br>(blank)<br>(blank)<br>(blank)            | 1-7 of 7  Description  Position Respon  Position Respon Position Respon Position Respon Position Respon Position Respon Position Respon Position Respon Position Respon Position Respon Position Respon Posit | Last<br>nsibility<br>nsibility<br>nsibility<br>nsibility<br>nsibility              |  |  |
| Search Res<br>View 100<br>Content Item<br>ID<br>RE01<br>RE02<br>RE03<br>RE04<br>RE05<br>RE06 | Conte<br>Type<br>(blan)<br>(blan)<br>(blan)<br>(blan)<br>(blan)<br>(blan) | ent Group<br>k)<br>k)<br>k)<br>k)<br>k)<br>k)<br>k) | First<br>Content<br>Group<br>(blank)<br>(blank)<br>(blank)<br>(blank)<br>(blank)<br>(blank) | 1-7 of 7  Description  Position Respon Position Respon Position Respon Position Respon Position Respon                                                                                                    | Last<br>nsibility<br>nsibility<br>nsibility<br>nsibility<br>nsibility<br>nsibility |  |  |

| Step | Action                                                                                         |
|------|------------------------------------------------------------------------------------------------|
| 20.  | Enter the desired information into the % Time Allocation and Description                       |
|      | fields. Verify that the <b>Essential Function</b> box is checked. Click <b>OK</b> to continue. |

| Non-Person Profile                                                     | Ho                                                                                                    |
|------------------------------------------------------------------------|----------------------------------------------------------------------------------------------------|
| Add New Responsibilitie                                                | 110                                                                                                    |
| Profile ID 127                                                         | 91 Academic Advisor Level 1                                                                                                    |
| Profile Type ROI                                                       | E Position Profile                                                                                                    |
| Add item details. Select OK to apply continue adding additional items. | hanges and return. Select Cancel to return without making any changes. Select Apply and Add Another to                                         |
| Details                                                                | Find   View All First 🛞 1 of 1 🛞 Last                                                                                                    |
| Effec                                                                  | ve Date 04/25/2018                                                                                                    |
| *Resp                                                                  | nsibility RE05 Q Position Responsibility                                                                                                    |
| *Effecti                                                               | Status Active ~                                                                                                    |
|                                                                        | (If not found in lookup list above, type in Major Description box below.)                                                                      |
| *% Time A                                                              | ocation 10                                                                                                    |
|                                                                        | Essential Function                                                                                                    |
| De                                                                     | cription Assumes leadership roles within Advising First to include role of initiative lead, senior advisor, or other equivalent opportunities. |
| OK Cancel                                                              |                                                                                                    |
| ×.                                                                     |                                                                                                    |

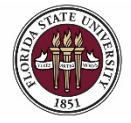

俞

| Step | Action                                                                 |
|------|------------------------------------------------------------------------|
| 21.  | When all profile changes have been made, click the <b>Save</b> button. |

#### < su Mss Multi Tran

04/25/2018 🕅 all Print 🗇 Comments

| Summary | Responsibilities Competencies Qualificati                                                  | ons            |                  |                      |                    |                                                                                                    |                 |   |
|---------|--------------------------------------------------------------------------------------------|----------------|------------------|----------------------|--------------------|----------------------------------------------------------------------------------------------------|-----------------|---|
| Respo   | Responsibilities       Personalize   Find   View All   💷   🔢       First ④ 1-5 of 5 ④ Last |                |                  |                      |                    |                                                                                                    |                 |   |
| ID      | Responsibility                                                                             | Effective Date | Effective Status | % Time<br>Allocation | Essential Function | Description                                                                                                    | View<br>History |   |
| RE01    | Position Responsibility                                                                    | 04/25/2018     | Active           | 60                   |                    | Responsible for advising undergraduate students and utilizing the 6<br>elements of the Developmental Advising Model created by Advising<br>First. Takes a proactive approach to academic advising, seeking out<br>contact with students to provide advising services. Maintains,<br>records, and reports contact with assigned students. Develops<br>appropriate academic schedules for stated educational goals of<br>students. Coordinates with academic departments and<br>Undergraduate Studies to deliver policies and procedures.<br>Participates in outreach and programming instituted by academic site<br>placement and Undergraduate Studies. Basic understanding of the<br>available technology that supports the academic advising functions.<br>Completes all corresponding administrative tasks associated with the<br>position. |                 | Û |
| RE02    | Position Responsibility                                                                    | 08/14/2015     | Active           | 10                   |                    | Participates in trainings necessary to perform duties of an academic<br>advisor. Continues to acquire knowledge of university policies and<br>procedures, improve advising skills by pinpointing key areas of<br>growth, and actively participates in professional development.                                                                                                    |                 | Î |
| RE03    | Position Responsibility                                                                    | 06/02/2017     | Active           | 10                   |                    | Participates in initiatives established by Advising First and<br>Undergraduate Studies.                                                                                                    | 1               | Û |
| RE04    | Position Responsibility                                                                    | 04/25/2018     | Active           | 10                   |                    | Represents department at outreach events.                                                                                                    | P               | Û |
| RE05    | Position Responsibility                                                                    | 04/25/2018     | Active           | 10                   |                    | Assumes leadership roles within Advising First to include role of<br>initiative lead, senior advisor, or other equivalent opportunities.                                                                                                    |                 | Û |

#### + Add New Responsibilities

| Profile Identities      |                                     | Personalize   Find | First 🕚 1 of 1 🕑 Last |        |
|-------------------------|-------------------------------------|--------------------|-----------------------|--------|
| Profile Identity Option | Profile Identity Option Key 1 Value |                    | Edit Identity         | Delete |
| POSITION                |                                     | Academic Advisor   | Ø                     | Î      |
| Save                    |                                     |                    |                       |        |

٥

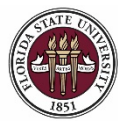

| Step | Action                                                                                                    |
|------|----------------------------------------------------------------------------------------------------|
| 22.  | Changes to a position profile will not appear on the profile until the ePAF+ transaction has been fully approved. To view your saved items, click the <b>item(s) awaiting submission for approval</b> link. |

| Approx | ovals 3 item(s) awaiting submission for approval *** | -               |                                                                              |                |     |
|--------|------------------------------------------------------|-----------------|------------------------------------------------------------------------------|----------------|-----|
| Summar | y Responsibilities Competencies Qualification        | ons             |                                                                              |                |     |
| V Posi | tion Focus Statement                                 |                 | Personalize   Find   View All   💷   🔜 🛛 First 🕔 1 of                         | f 1 🕑 L        | ast |
| ID     | Statement                                            | *Effective Date | Description                                                                  | View<br>Histor | у   |
| POS    | Position Focus Statement                             | 07/01/2016      | Responsible for the delivery of academic advising to undergraduate students. |                | Û   |

+ Add New Position Focus Statement

| Step | Action                                                                                                    |
|------|----------------------------------------------------------------------------------------------------|
| 23.  | For the purpose of this example, we have entered 3 items. Any necessary revisions to your saved items can be made here. |
|      | Save to continue.                                                                                                    |

| Person Profile Ap         | provals                                                                                                    |                                           |                 |                  |                      |                    |                                                                                                    |                     | × |
|---------------------------|----------------------------------------------------------------------------------------------------|-------------------------------------------|-----------------|------------------|----------------------|--------------------|----------------------------------------------------------------------------------------------------|---------------------|---|
| Heil                      |                                                                                                    |                                           |                 |                  |                      |                    | ныр                                                                                                    |                     |   |
| Profile                   | Type ROLE                                                                                                    | Position Profile                          |                 |                  |                      |                    |                                                                                                    |                     |   |
| This page shows a         | summary of the it                                                                                                    | ems awaiting submission for your profile. |                 |                  |                      |                    |                                                                                                    |                     |   |
| Changed Res               | ponsibilities (A                                                                                                    | pproval Not Required)                     |                 |                  |                      |                    | Personalize   Find   View All   💷   🔢 Firs                                                                                      | t 🕚 1-3 of 3 🕑 Last |   |
| Disposition               | ID                                                                                                    | Responsibility                            | *Effective Date | Effective Status | % Time<br>Allocation | Essential Function | Description                                                                                                    | Delete              |   |
| Add                       | RE01                                                                                                    | Position Responsibility                   | 06/25/2018      | Active ~         | 60                   |                    | Responsible for advising undergraduate students and utilizing the 6 elements of the Developmental Advising Model created by     | б<br>Г              |   |
| Add                       | RE04                                                                                                    | Position Responsibility                   | 06/25/2018      | Active ~         | 10                   |                    | Represents the department at outreach events.                                                                                   | <sup>€</sup> 1      |   |
| Add                       | RE05                                                                                                    | Position Responsibility                   | 06/25/2018      | Active ~         | 10                   |                    | Assumes leadership roles within Advising First to include role of initiative lead, senior advisor, or equivalent opportunities. | <sup>€</sup> î      |   |
| Save Return to Previous I | Add     RE05     Position Responsibility     06/25/2018     Active     10     Position Responsibility     Position Responsibility       Save |                                           |                 |                  |                      |                    |                                                                                                    |                     |   |

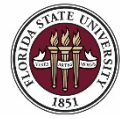

# **OMNI HR Training Guide** Updating a Position with a Salary Increase

| Step | Action                                                                        |
|------|-------------------------------------------------------------------------------|
| 24.  | Once all profile changes have been saved and reviewed, click Return to ePAF+. |

| Approva           *** 3 ite | l <mark>ls</mark><br>em(s) awaiting s                                | ubmission for approva                                                                                     | <u>al ***</u>     |                 |               |                  |                      | ]      |        |                 |     |
|-----------------------------|----------------------------------------------------------------------|----------------------------------------------------------------------------------------------------|-------------------|-----------------|---------------|------------------|----------------------|--------|--------|-----------------|-----|
| Summary                     | Responsibilitie                                                      | es Competencies                                                                                           | Qualification     | 3               |               |                  |                      |        |        |                 |     |
| Position                    | n Focus Statem                                                       | ient                                                                                                    |                   |                 | Pe            | rsonalize   Find | d   View All   💷   📱 | First  | ④ 1 of | 1 🕑 L           | ast |
| ID                          | Statement                                                            |                                                                                                    | *E                | ffective Date   | Description   |                  |                      |        |        | View<br>History | ,   |
| POS                         | Position Focus S                                                     | n Focus Statement 07/01/2016 Responsible for the delivery of academic advising to undergraduate students. |                   |                 |               |                  | <b>P</b>             | Û      |        |                 |     |
| + Add New                   | Position Focus                                                       | Statement                                                                                                 |                   |                 |               |                  |                      |        |        |                 |     |
| Internal                    | I Requirements                                                       | 5                                                                                                    |                   |                 |               |                  |                      |        |        |                 |     |
| There are c                 | currently no Intern                                                  | al Requirements for th                                                                                    | is profile. Pleas | e add one if re | equired.      |                  |                      |        |        |                 |     |
| + Add New                   | /Internal Require                                                    | ements                                                                                                    |                   |                 |               |                  |                      |        |        |                 |     |
| 🔻 Pay Add                   | ditive Eligibility                                                   | у                                                                                                    |                   |                 |               |                  |                      |        |        |                 |     |
| There are c                 | currently no Pay A                                                   | dditive Eligibility for this                                                                              | profile. Please   | add one if req  | quired.       |                  |                      |        |        |                 |     |
| + Add New                   | / Pay Additive Elig                                                  | gibility                                                                                                  |                   |                 |               |                  |                      |        |        |                 |     |
| Profile I                   | Identities                                                           |                                                                                                    |                   | Personalize     | Find   View A | u   🖾   🔜        | First 🕚 1 of 1       | ● Last |        |                 |     |
| Profile Identit             | Profile Identity Option Key 1 Value Description Edit Identity Delete |                                                                                                    |                   |                 |               |                  |                      |        |        |                 |     |
| POSITION                    |                                                                      |                                                                                                    | Academic          | demic Advisor   |               |                  |                      |        |        |                 |     |
| Save                        |                                                                      |                                                                                                    |                   |                 |               |                  |                      |        |        |                 |     |

Return to ePAF+

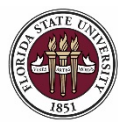

| Step | Action                                                                                                    |
|------|----------------------------------------------------------------------------------------------------|
| 25.  | A salary increase can be included by entering one of the following: Change Amount (1), Change Percentage (2), or the new Annual Rate (3).      |
|      | After entering one of the above, click outside of the box and the system will calculate the other two values based on the information entered. |

| 🐨 Appointment Data            |                     |                                        |
|-------------------------------|---------------------|----------------------------------------|
|                               | Current Information | Proposed Changes                       |
| Specific Information          |                     |                                        |
| Empl Class                    | Regular             | ~                                      |
| Mail Code                     | 2460                | a                                      |
| Salary ?                      |                     |                                        |
|                               | 20005 750000        | Reason Code Change Amount Change Pct 2 |
| Annual Rate<br>Bi-Weekly Rate | 1184.166667         | 3                                      |

| Step | Action                                                                                            |
|------|---------------------------------------------------------------------------------------------------|
| 26.  | For the purpose of this example, we have entered a 5% increase using the <b>Change Pct</b> field. |
|      | Next, select a <b>Reason Code</b> the from the drop-down menu.                                    |

|                |              | *Reason Code                 | ~                   |
|----------------|--------------|------------------------------|---------------------|
|                |              | Change Amount<br>1545.337500 | Change Pct<br>5.000 |
| Annual Rate    | 30906.750000 | 32452.087500                 |                     |
| Bi-Weekly Rate | 1184.166667  | 1243.375000                  | Reset Changes       |

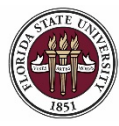

# **OMNI HR Training Guide** Updating a Position with a Salary Increase

| Step | Action                                                                                                    |
|------|----------------------------------------------------------------------------------------------------|
| 27.  | Select the <b>Reason Code</b> associated with your salary change from the drop-down menu. In this example, the change is for <b>Increased Responsibilities</b> . |

| alary 👔                  |                  |                        |                 |                                                                  |              |
|--------------------------|------------------|------------------------|-----------------|------------------------------------------------------------------|--------------|
|                          |                  |                        | *               | Reason Code                                                      |              |
|                          |                  |                        |                 | Collective Bargaining                                            | Pct          |
| Annual Rate              | 30906.750000     |                        |                 | Cost-of Living Adjustment                                        |              |
| Bi-Weekly Rate           | 1184.166667      |                        |                 | Counter Offer<br>Development Pay<br>Extraordinary Accomplishment | eset Changes |
| Appointment Fundi        | ing (?)          |                        |                 | FLSA Federal Changes                                             |              |
| Current Account          | / Distribution   | %                      |                 | Faculty Other Pay Increase<br>Faculty Sustained Performance      |              |
| Begin Date<br>07/14/2017 |                  | End Date<br>01/01/9999 | -               | Increased Responsibilities                                       | d Amount     |
| Current Funding          | 1                |                        |                 | Market Adjustment                                                |              |
| Account Code             | Descr            | iption                 | Dist %          | Merit Pay                                                        | mount        |
|                          | ADV_             | FIRST GEN_REV SAL      | 1               | Pay Adjustment 2016                                              | 88000        |
| Allow Gaps in I          | Funding Dates    | Copy Budget Forward    | Depar           | Pay Adjustment 2017<br>Pay Equity                                |              |
| Proposed Account         | / Distribution % |                        |                 | Performance Bonus 2018                                           |              |
| Begin Date<br>06/25/2018 |                  | End Date               | <b>To</b><br>0. | Performance Increase 2016<br>Performance Increase 2017           | od Amount    |
| Proposed Fundi           | ng               |                        |                 | Reduction in Salary                                              |              |
| Account Code             | 1                | Description            | 5               | Dist %                                                           | Period Amt   |
|                          | Q                |                        |                 |                                                                  | + -          |

| Step | Action                                                                     |
|------|----------------------------------------------------------------------------|
| 28.  | NOTE: You do not need to enter anything in the Appointment Funding section |
|      | unless the funding is actually changing.                                   |

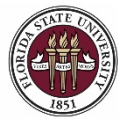

| Step | Action                                                                                                    |
|------|----------------------------------------------------------------------------------------------------|
| 29.  | Enter the appropriate VP Approver for your department in the <b>VP Approver</b> field.                                                                                                    |
| 30.  | <b>Comments</b> are required by the originator. Indicate any information an approver may need to know prior to approving the ePAF+ into the <b>Comments</b> field. Describe the changes being made, as well as the reason and/or objective.                                                                    |
|      | For the purpose of this transaction, the comments are "Updating position<br>description and submitting a salary increase of 5% for increased responsibilities.<br>Position will now be responsible for representing the department at outreach<br>events and assuming leadership roles within Advising First." |

| Originator's Information                                                   |                                                                                                    |
|----------------------------------------------------------------------------|----------------------------------------------------------------------------------------------------|
| Name Robert Renegade                                                       | Telephone                                                                                                    |
| Email ID RRenegade@psinvalid.fsu.edu                                       |                                                                                                    |
| Additional Approver (Required)                                             |                                                                                                    |
| *VP Approver COSCEOLA                                                      | Q                                                                                                    |
| Pre-Manager Approver (Optional)                                            |                                                                                                    |
| Pre-Manager Approver                                                       | ٩                                                                                                    |
| ePAF+ Originator Comments                                                  |                                                                                                    |
| *Originator<br>Comments<br>department at outreach events and ass<br>First. | mitting a salary increase of 5% for<br>I now be responsible for representing the<br>suming leadership roles within Advising<br>.:: |
| Submit Save as Draft Cancel Draft Cancel Draft Approval Signatures         | ft Return to Transaction Search / Action Page                                                                                      |

| Step | Action                                                                   |
|------|--------------------------------------------------------------------------|
| 31.  | When all ePAF+ updates have been completed, click Submit to initiate the |
|      | approval process.                                                        |

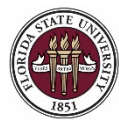

FLORIDA STATE UNIVERSITY OFFICE OF HUMAN RESOURCES

### OMNI HR Training Guide

Updating a Position with a Salary Increase

| Step | Action                                                                                                    |
|------|----------------------------------------------------------------------------------------------------|
| 32.  | Review approval routing. To insert an approver, select the "+" at the desired step. The inserted approver must have appropriate approval authority. |

| roval                                 |                                                                                                    |                                                                                                    |                                                                                                    |                                                                                                    |                                       |                                                    |                                       |
|---------------------------------------|----------------------------------------------------------------------------------------------------|----------------------------------------------------------------------------------------------------|----------------------------------------------------------------------------------------------------|----------------------------------------------------------------------------------------------------|---------------------------------------|----------------------------------------------------|---------------------------------------|
|                                       | N                                                                                                    | ot Routed                                                                                                    | *                                                                                                    | Not Routed                                                                                                    | ĩ                                     | Not Routed                                         |                                       |
| e Approvers<br>Comp/Class Staff Admin | - <b>+</b> → (                                                                                         | ePAF+ Department Manager                                                                                           | <b>-•</b> →                                                                                                    | Chief Osceola<br>ePAF+ VP Approver                                                                                                    | <b>-+</b> →                           | Multiple Approvers<br>ePAF+ Comp/Class Staff Admin |                                       |
| ments                                 |                                                                                                    |                                                                                                    |                                                                                                    |                                                                                                    |                                       |                                                    |                                       |
| Renegade at 06/22/18                  | - 9:35 AN                                                                                              | 1                                                                                                    | and and                                                                                                    |                                                                                                    |                                       |                                                    |                                       |
|                                       | e Approvers<br>Comp/Class Staff Admin<br>nents<br>enegade <b>at 06/22/18</b><br>ng position descriptio | e Approvers<br>Comp/Class Staff Admin<br>nents<br>enegade at 06/22/18 - 9:35 AN<br>to position description and sub | e Approvers<br>Comp/Class Staff Admin<br>Term ePAF+ Department Manager<br>ePAF+ Department Manager<br>ments<br>tenegade at 06/22/18 - 9:35 AM<br>to position description and submitting a salary increase of | e Approvers<br>Comp/Class Staff Admin → → ePAF+ Department Manager<br>ments<br>tenegade at 06/22/18 - 9:35 AM<br>to position description and submitting a salary increase of 5% for | e Approvers<br>Comp/Class Staff Admin | e Approvers<br>Comp/Class Staff Admin              | e Approvers<br>Comp/Class Staff Admin |

**Congratulations!** You have completed this topic.

Questions on this procedure? Contact your assigned Compensation Analyst.